Secretaria de Regulação da Educação Superior

### SOLICITAÇÃO DE ALTERAÇÃO DE REPRESENTANTE LEGAL NO SISTEMA E-MEC

O Representante Legal é o perfil mais importante do Sistema e-MEC, porque é ele o responsável por cadastrar o Procurador Educacional Institucional (PI) e substituí-lo, quando necessário, além de indicar o Reitor/Dirigente Principal.

Conforme Portaria nº 21, de 21 de dezembro de 2017, o representante legal é a pessoa física indicada pelo responsável legal e investida de poderes jurídicos, por meio de instrumento de mandato, para praticar atos em nome da mantenedora no sistema e-MEC.

[Portaria nº 21, de 21 de dezembro de 2021]

...

Seção II

Do Responsável Legal e Do Representante Legal

Art. 10. O responsável legal da mantenedora é a pessoa física que tem legitimidade para representá-la na forma da lei e no ato constitutivo e respectivo registro da pessoa jurídica, e deve constar na base de dados da Receita Federal, para fins de cadastro e acesso ao sistema e-MEC.

§ 1º O responsável legal deverá indicar um representante legal para realizar as ações relacionadas às respectivas mantenedoras nos processos regulatórios no sistema e-MEC.

§ 2º O responsável legal responderá solidariamente, nos termos da legislação civil e administrativa, pelos atos praticados pelo representante legal e pelo procurador educacional institucional, bem como pela veracidade e legalidade das informações de caráter declaratório inseridas no sistema e-MEC.

Art. 11. O representante legal é a pessoa física indicada pelo responsável legal e investida de poderes jurídicos, por meio de instrumento de mandato, para praticar atos em nome da mantenedora no sistema e-MEC.

Parágrafo único. O responsável legal poderá ser registrado no sistema e-MEC como o representante legal da mantenedora.

No Sistema e-MEC o Representante Legal se vincula tanto à instituição mantenedora quanto às respectivas mantidas, sendo que <u>o mesmo</u> Representante Legal deve estar associado a TODAS as instituições mantidas ativas relacionadas a uma dada mantenedora.

Quando existe a necessidade de alteração de Representante Legal de uma mantenedora, é necessário solicitar à SERES a atualização no Sistema e-MEC a partir das orientações abaixo.

#### Procedimentos para a solicitação de alteração de Representante Legal:

**Etapa 1:** Envio da Solicitação de Alteração de Representante Legal da mantenedora

O **Responsável Legal** da mantenedora, que consta indicado no cadastro da Receita Federal do Brasil, envia Ofício à Diretoria de Política Regulatória da Secretaria de Regulação e Supervisão da Educação Superior – DPR/SERES solicitando a alteração do Representante Legal constante no Sistema e-MEC e informando:

Dados gerais da Mantenedora:

## Sistema e-MEC Solicitação de Alteração de Representante Legal

Secretaria de Regulação da Educação Superior

- Número no Cadastro Nacional de Pessoa Jurídica CNPJ
- Código e-MEC da mantenedora
- Razão Social
- Natureza Jurídica
- Endereço
- Telefone
- e-mail

### Dados das IES mantidas relacionadas:

- Código e-MEC da IES 1 | Nome da IES 1
- Código e-MEC da IES 2 | Nome da IES 2

...

• Código e-MEC da IES N | Nome da IES N

### Dados do Representante Legal:

- Nome
- Número no Cadastro de Pessoa Física CPF
- RG e Órgão Expedidor
- Cargo
- Telefone
- e-mail

O Ofício deve ser assinado pelo Representante Legal, conforme consta no Cadastro Nacional de Pessoa Jurídica da Receita Federal, e ter firma reconhecida (ou ser assinado digitalmente em conformidade com o Padrão de Assinatura Digital ICP-Brasil).

No campo "Assunto" do Ofício, deve ser indicado o texto "Solicitação de Alteração de Representante Legal no Sistema e-MEC".

### **()**NOTA:

Caso o novo Representante Legal indicado no Ofício para cadastro no Sistema e-MEC seja <u>diferente</u> daquele que consta na base da RFB, o documento deverá ser assinado tanto pelo Responsável junto à RFB como pela pessoa a quem está sendo delegado o perfil de Representante Legal junto ao e-MEC.

#### (i) Opções de envio:

Se o Ofício possui assinatura e firma reconhecida em cartório: documento deve ser enviado fisicamente ao protocolo presencialmente ou por correio:

Ministério da Educação Secretaria de Regulação e Supervisão da Educação Superior Diretoria de Política Regulatória - DPR Esplanada dos Ministérios, Bl L - Sobreloja - Gabinete 70047-900 - Brasília - DF

# Sistema e-MEC Solicitação de Alteração de Representante Legal

Secretaria de Regulação da Educação Superior

Se o Ofício possui assinatura por meio de certificado digital nos padrões da ICP Brasil: documento pode ser enviado fisicamente ou por meio do Protocolo Web, disponível no Protal Gov.Br

**Etapa 2:** Análise e Resposta da solicitação de primeiro acesso pela SERES/MEC

As informações fornecidas via Ofício serão confrontadas, no que couber, com o cadastro da Receita Federal.

Em caso de aprovação, a SERES fará a substituição do Representante Legal no sistema e-MEC para a mantenedora solicitada e mantidas ativas associadas.

A senha de acesso ao sistema será enviada por correio eletrônico, para o e-mail do Representante Legal, indicado no Ofício.

Caso não seja possível atender à solicitação de alteração de RL, o Representante Legal será contatado por email, em mensagem contendo o teor da decisão e as orientações para uma nova solicitação.

Etapa 3: Recebimento da senha pelo Representante Legal – RL, primeiro acesso ao sistema e complementação de informações

Após receber a senha, o novo **Representante Legal** deverá acessar o Sistema e-MEC seguindo as orientações indicadas abaixo e alterar a senha de acesso.

O acesso ao e-MEC será feito no endereço <u>http://emec.mec.gov.br/</u>, na seção *Regulação/Avaliação*, no canto superior direito da tela (Fig. 1):

| Cadastro                                                                          | Pergunta<br>Frequen                                            | s<br>es                               | Documentos<br>de Apoio<br>ao Sistema        | Inscrição<br>para BASIs                            | Regulação<br>Avaliação                                |  |  |  |  |  |  |
|-----------------------------------------------------------------------------------|----------------------------------------------------------------|---------------------------------------|---------------------------------------------|----------------------------------------------------|-------------------------------------------------------|--|--|--|--|--|--|
| Cadastro Nacional de Cursos e Instituições de Educação Superior<br>Cadastro e-MEC |                                                                |                                       |                                             |                                                    |                                                       |  |  |  |  |  |  |
| pela Portaria Norm<br>los do Cadastro e-N<br>xercício de sua autor                | iativa nº 21, de 21/12/2<br>IEC devem guardar confor<br>nomia. | 17, base de da<br>1idade com os at    | ados oficial dos cu<br>tos autorizativos do | rsos e Instituições de<br>s cursos e das IES, edit | Educação Superior - IES<br>ados pelo Poder Público ou |  |  |  |  |  |  |
| e da validade dos i<br>oferta dos cursos.                                         | respectivos atos autorizati                                    | os e da tempes                        | stividade de protoco                        | olo dos processos regul                            | latórios de manutenção da                             |  |  |  |  |  |  |
| staduais, reguladas<br>cidade é de respons                                        | e supervisionadas pelo res<br>abilidade da respectiva inst     | pectivo Conselho<br>tuição, nos termo | Estadual de Educaç<br>os da legislação.     | ão, ou pelas IES do Sis                            | tema Federal, no âmbito da                            |  |  |  |  |  |  |
| atureza declaratória,                                                             | pertencendo às instituiçõe                                     | a responsabilida                      | ade pela veracidade                         | das informações inserid                            | as no Cadastro, nos termo:                            |  |  |  |  |  |  |
|                                                                                   |                                                                |                                       |                                             |                                                    |                                                       |  |  |  |  |  |  |
|                                                                                   |                                                                |                                       | Consulta Aurora da La TEC Estintas          | Consulta Avancada IES Extintas                     | Consulta Avancada IES Extintas                        |  |  |  |  |  |  |

Figura 1 – Página da Visão Pública do e-MEC

O Representante Legal fará o acesso selecionando a opção Mantenedora, inserindo seu CPF e a senha fornecida pela SERES e clicando no botão Entrar, conforme a figura 2:

# Sistema e-MEC Solicitação de Alteração de Representante Legal

Secretaria de Regulação da Educação Superior

Data: 04/02/2021

|                                                                                                    |                                                                                                    |            |                                   | Diminu                                 | ir Fonte 🛕 For                       | nte Normal 🬘          | Aumentar Fonte |
|----------------------------------------------------------------------------------------------------|----------------------------------------------------------------------------------------------------|------------|-----------------------------------|----------------------------------------|--------------------------------------|-----------------------|----------------|
| e-MEC                                                                                                    | ×                                                                                                    | 8          | ?                                 | 1                                      | <b>Co</b>                            |                       |                |
|                                                                                                    | Consultar<br>Cadastro                                                                                                    | Suporte    | Perguntas<br>Freqüentes           | Legislação                             | Documentos de<br>Apoio ao<br>Sistema | Orientações<br>Gerais |                |
| O QUE É                                                                                                    | LOG                                                                                                    | IN         |                                   |                                        |                                      |                       |                |
| O e-MEC é um sistema eletrônico de aco<br>processos que regulam a educação superi<br>os pedidos de credenciamento e recei<br>instituições de educação superior e de auto<br>e reconhecimento de cursos, além d<br>aditamento, que são modificações de proc<br>pelo e-MEC.<br>O sistema torna os processos mais rápidos<br>vez que eles são feitos eletronicamente. As<br>acompanhar (pelo sistema) o trâmite<br>minitério que por çura var pode nor: | mpanhamento dos<br>or no Brasil. Todos<br>redenciamento de<br>vrização, renovação<br>los processos de<br>essos, serão feitos<br>s e eficientes, uma<br>instituições podem<br>do processo no<br>or relatrice para | Mantenedor | a<br>ENTRAR<br>Candio<br>para Ava | IES<br>1° ACESSO<br>Jatura<br>Jiadores | Avaliador/Técnico                    | •<br>HA               |                |

Figura 2 – Página de acesso ao e-MEC

Para mais detalhes sobre as ações que podem ser realizadas pelo Representante Legal no Sistema e-MEC, consulte o manual de primeiro acesso disponível em:

https://emec.mec.gov.br/modulos/visao\_comum/php/documento\_apoio/download.php?url=/storage/emec/ /emec/dados/Manuais/Manual\_1597193728.pdf&nome=02%20-%20PRIMEIRO%20ACESSO%20DE%20NOVA%20INSTITUI%C7%C30